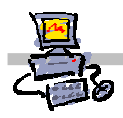

# "Pracownia internetowa w każdej szkole" (edycja Jesień 2007)

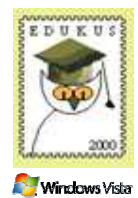

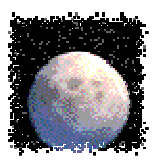

## Opiekun pracowni internetowej cz. 2 (D2)

Tworzenie katalogu wirtualnego FTP do zasobów uczniów

## Zadanie 6 Dostęp zdalny do zasobów uczniów

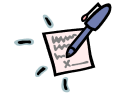

# Notatka

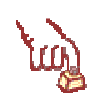

Polecenie 1 – definiowanie nowego wirtualnego katalogu FTP dla uczniów do ich stron domowych

- 1. Wybierz z paska zadań Start ⇔ Narzędzia administracyjne ⇔ Menedżer internetowych usług informacyjnych (IIS)
- 2. W drzewie Internetowe usługi informacyjne rozwiń swój <serwer> (komputer lokalny)
- 3. Rozwiń Witryny FTP
- 4. Wskaż Domyślna witryna FTP
- 5. Wybierz prawym przyciskiem myszy Domyślna witryna FTP
- 6. Z menu kontekstowego wybierz Nowy ⇒ Katalog wirtualny...
- 7. W oknie kreatora wybierz przycisk Dalej
- 8. W oknie Alias katalogu wirtualnego w polu Alias: wpisz wwwxx
- 9. W oknie Alias katalogu wirtualnego wybierz przycisk Dalej
- W oknie Katalog zawartości witryny FTP w polu ścieżka wpisz:
  O: \www
- 11. W oknie Katalog zawartości witryny FTP wybierz przycisk Dalej
- 12. W oknie Uprawnienia dostępu do katalogu wirtualnego zaznacz opcje:
  - a. Odczyt
  - b. Zapis
- 13. W oknie Uprawnienia dostępu do katalogu wirtualnego wybierz przycisk Dalej
- 14. W oknie kreatora wybierz przycisk Zakończ

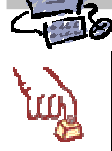

### Polecenie 2 – uwidacznianie katalogu wirtualnego w strukturze folderów serwera FTP

- 1. Wybierz z paska zadań menu Start ⇒ Mój komputer
- 2. Otwórz dysk C:
- 3. Przejdź do folderu InetPub
- 4. Przejdź do folderu ftproot
- 5. Z menu wybierz Plik ⇒ Nowy ⇒ Folder
- 6. Zmień nazwę Nowy folder na wwwxx
- 7. Zamknij okno ftproot

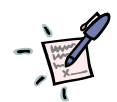

## Notatka

| <br> | <br> |       | <br>      |
|------|------|-------|-----------|
| <br> | <br> |       | <br>      |
| <br> | <br> |       | <br>      |
| <br> | <br> |       | <br>      |
| <br> | <br> | ••••• | <br>••••• |
| <br> | <br> |       | <br>      |
| <br> | <br> |       | <br>      |
| <br> | <br> |       | <br>      |

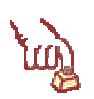

Polecenie 3 – definiowanie nowego wirtualnego katalogu FTP dla uczniów do ich dokumentów 1. Wybierz z paska zadań

- 2. W drzewie Internetowe usługi informacyjne rozwiń swój <serwer> (komputer lokalny)
- 3. Rozwiń Witryny FTP
- 4. Wskaż Domyślna witryna FTP
- 5. Wybierz prawym przyciskiem myszy Domyślna witryna FTP
- 6. Z menu kontekstowego wybierz Nowy ⇒ Katalog wirtualny...
- 7. W oknie kreatora wybierz przycisk Dalej
- 8. W oknie Alias katalogu wirtualnego w polu Alias: wpisz homexx
- 9. W oknie Alias katalogu wirtualnego wybierz przycisk Dalej
- 10. W oknie Katalog zawartości witryny FTP w polu ścieżka wpisz: O:\home
- 11. W oknie Katalog zawartości witryny FTP wybierz przycisk Dalej
- 12. W oknie Uprawnienia dostępu do katalogu wirtualnego zaznacz opcje:
  - a. Odczyt
  - b. Zapis
- 13. W oknie Uprawnienia dostępu do katalogu wirtualnego wybierz przycisk Dalej
- 14. W oknie kreatora wybierz przycisk Zakończ

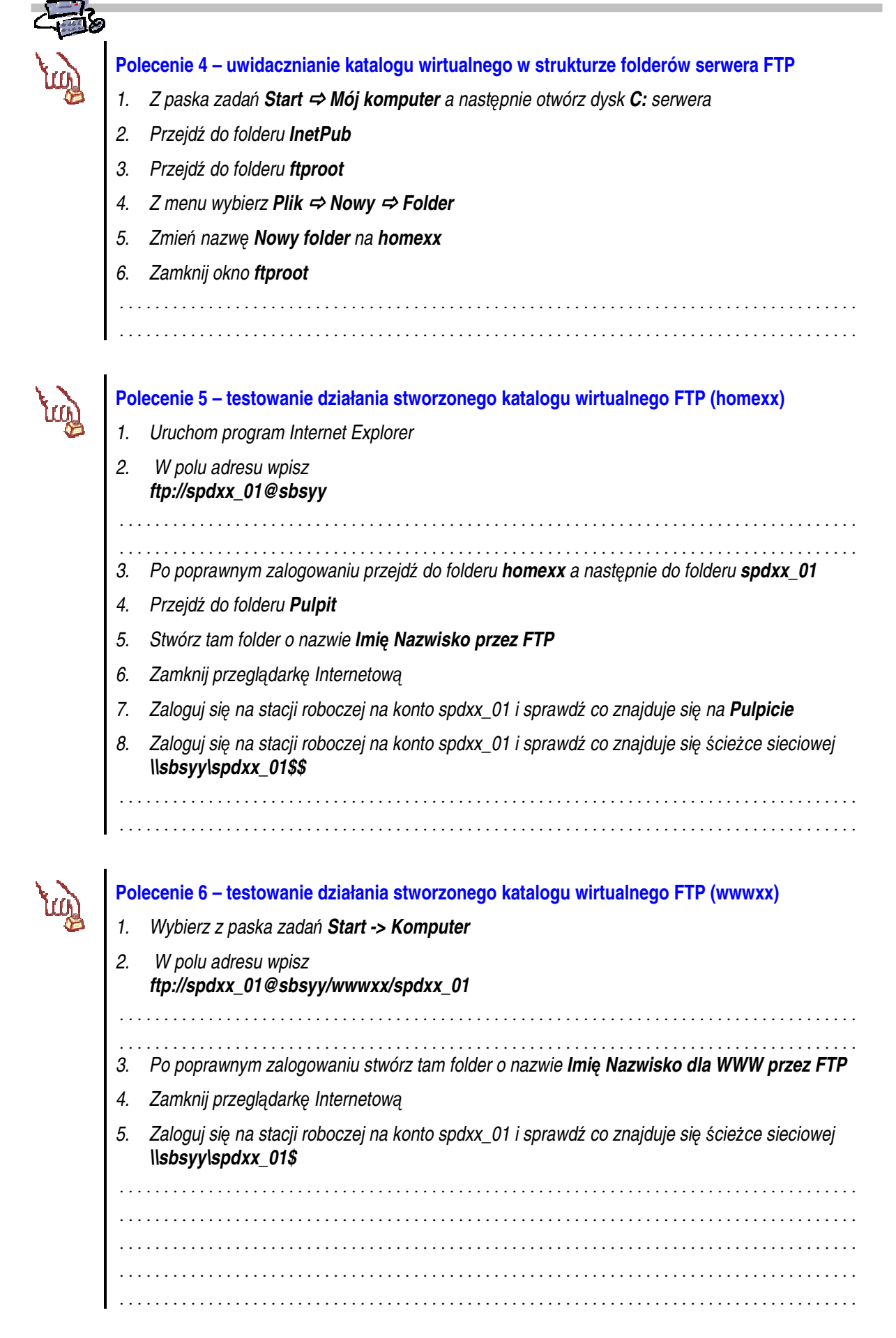